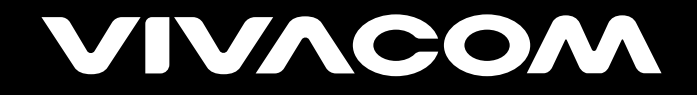

## Тъмен фон

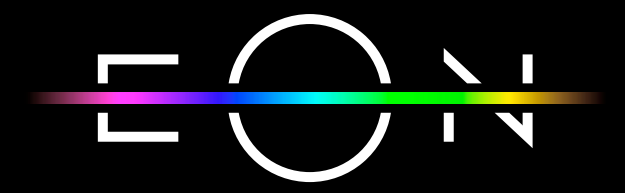

vivacom.bg

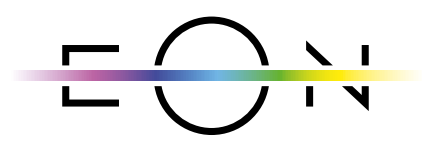

EON SMART TV За Smart телевизор

Изтеглете gupekmнo om APP Store на Вашия телевизор.

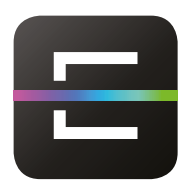

EON TV За смартфон и таблет

Изтеглете от:

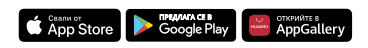

## Активиране на тъмен или светъл фон на EON Smart Box и EON Smart TV app

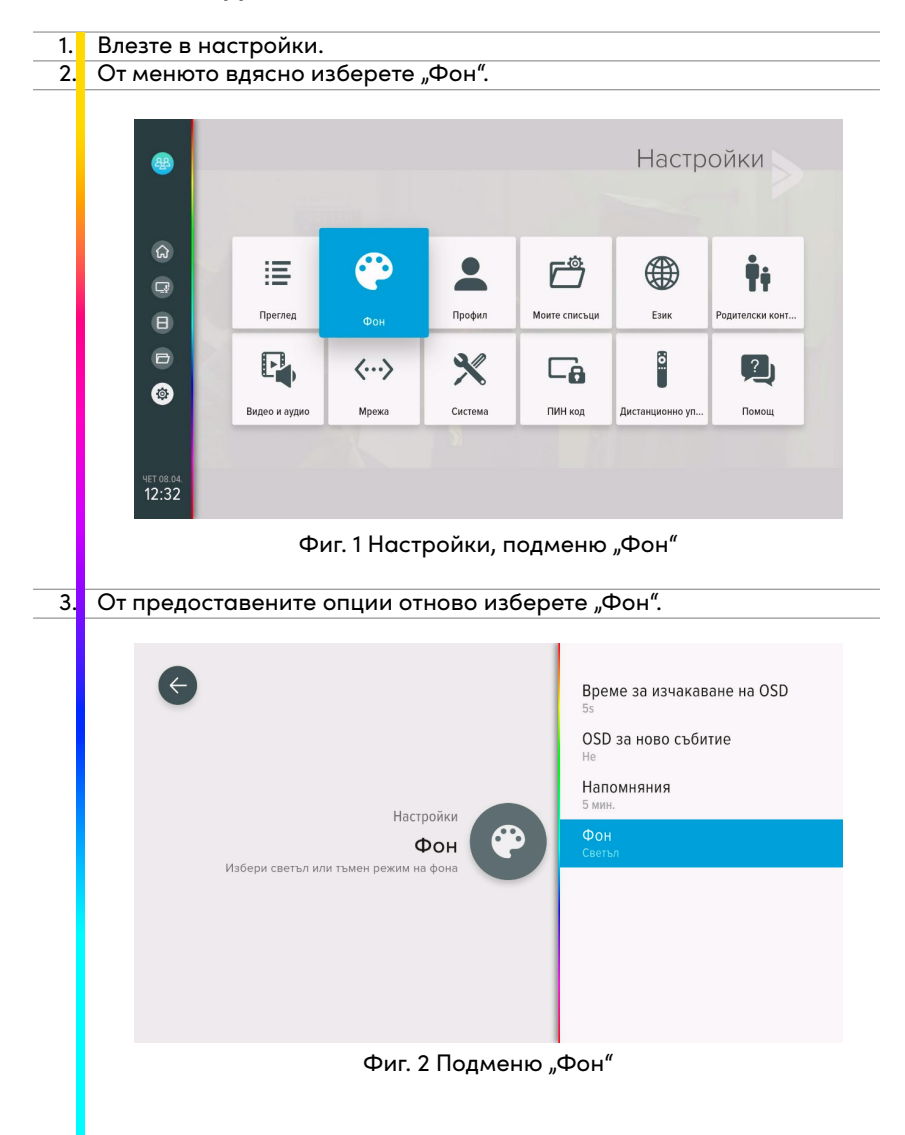

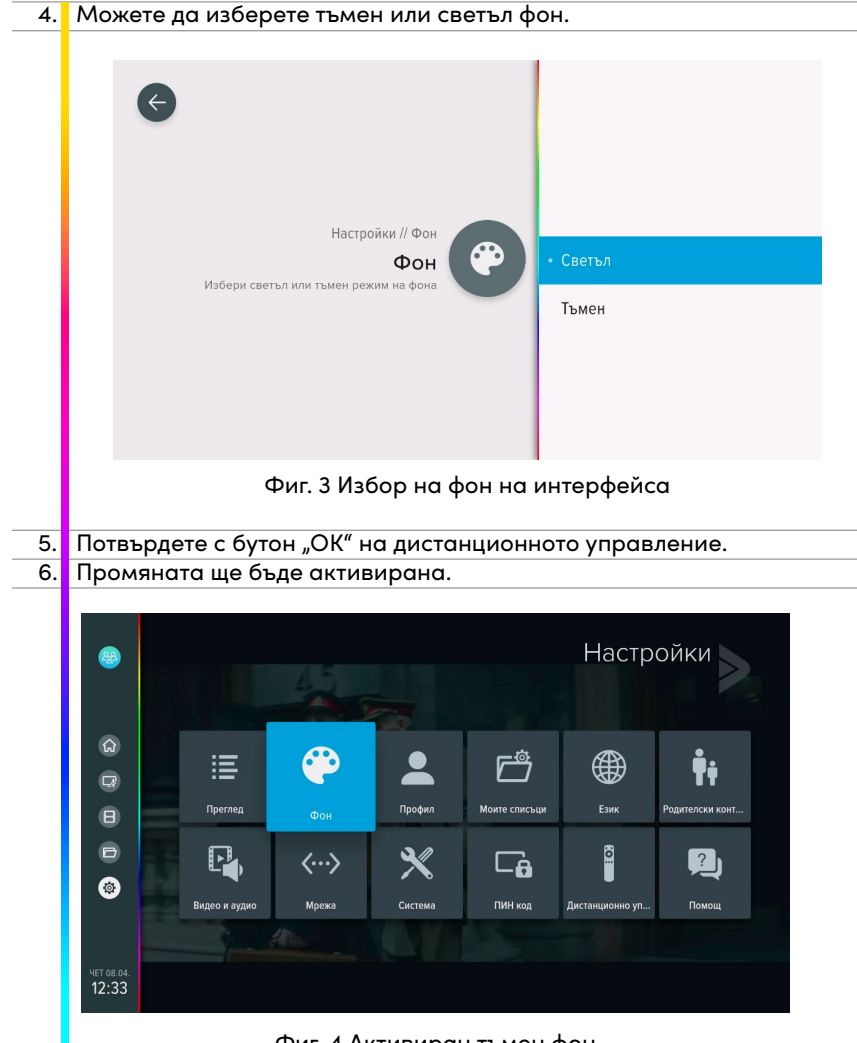

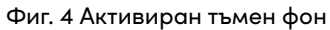

 Активиране на тъмен или светъл фон на ЕОN мобилно приложение и уеб версия

::!! LTE 📼

ø

| 1. | Влезте в настро | йки.   |                             |
|----|-----------------|--------|-----------------------------|
|    |                 | 10     | 0:26<br><del>⊂⊖×</del>      |
|    |                 |        | Преглед                     |
|    |                 | 2      | Моят профил                 |
|    |                 | ۲      | Фон                         |
|    |                 |        | Език                        |
|    |                 | HD     | Качество на видео           |
|    |                 | ۲      | Напомняне                   |
|    |                 | (***)  | Смяна на ПИН                |
|    |                 | C      | Връзка с нас                |
|    |                 | ۲      | Акаунт                      |
|    |                 |        |                             |
|    |                 | Начало | то Канали Видеотека Запазен |

Фиг. 5 Меню "Настройки"

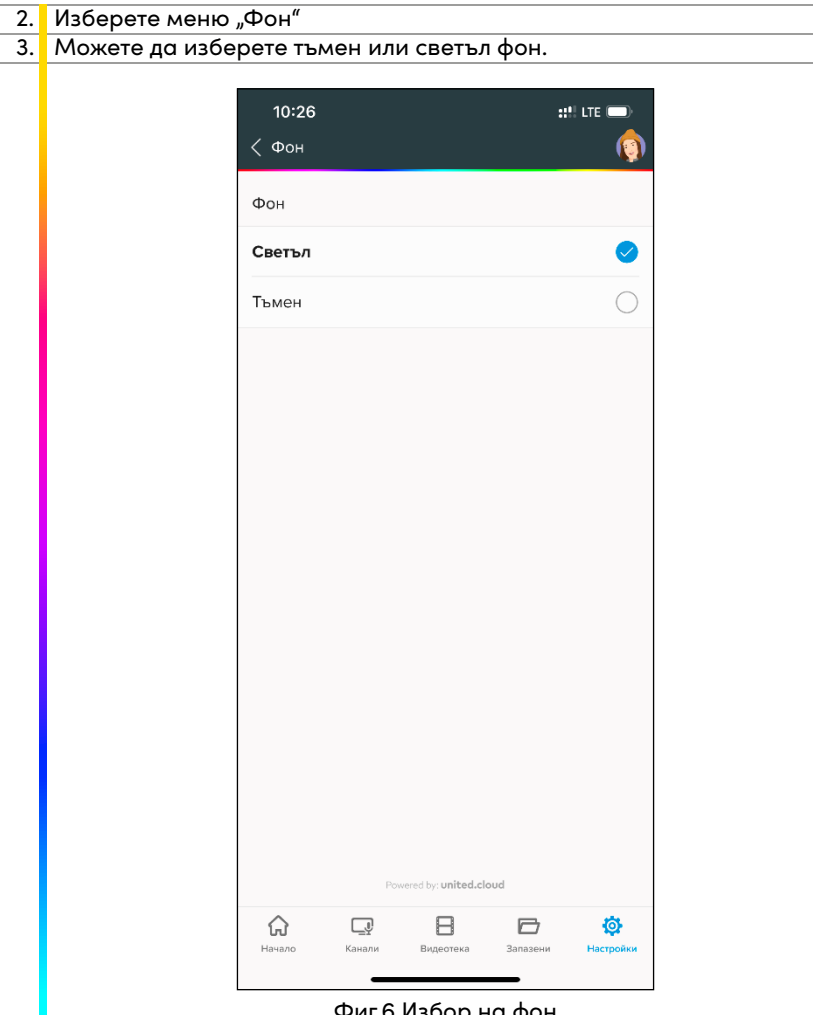

Фиг.6 Избор на фон

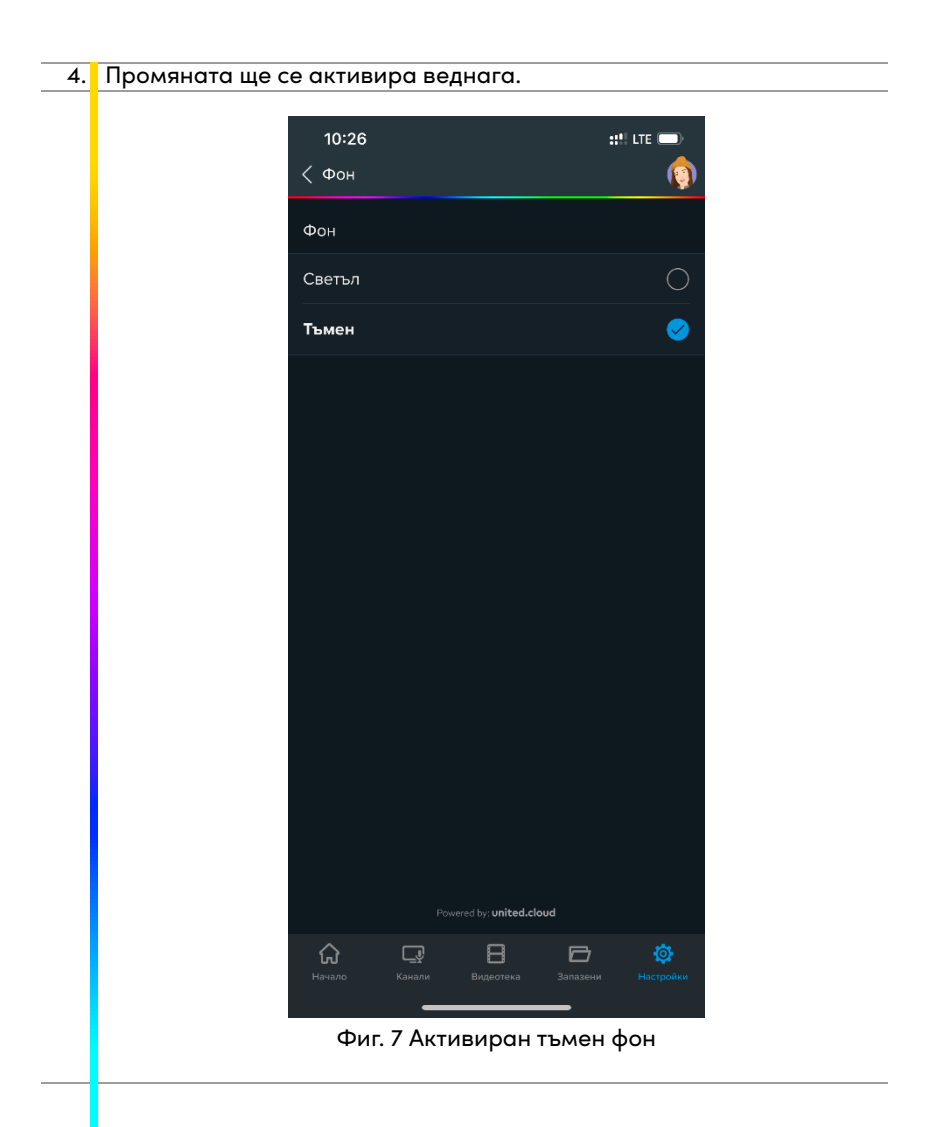

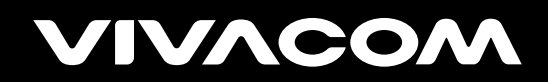

vivacom.bg